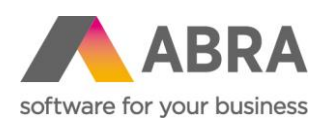

ABRA Software a.s. Jeremiášova 1422/7b 155 00 Praha 13

IČ 25097563 DIČ: CZ25097563 Zaps. v OR u Městského soudu v Praze, odd. B, vložka 4475

# ABRA E-SHOP

# DÁRKOVÉ POUKAZY

Aktualizováno 22. května 2024

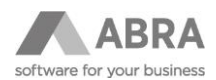

### OBSAH

| 1. | DÁRKO | DVÉ POUKAZY                                | .3 |
|----|-------|--------------------------------------------|----|
|    | 1.1   | ZADÁNÍ AKCE V MODULU CRM (AGENDA AKTIVITY) | .3 |
|    | 1.2   | POUŽITÍ V E-SHOPU                          | .4 |
|    | 1.3   | ULOŽENÍ AKCÍ V ABRA GEN                    | .5 |

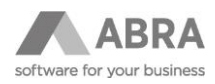

## 1. DÁRKOVÉ POUKAZY

### 1.1 ZADÁNÍ AKCE V MODULU CRM (AGENDA AKTIVITY)

Nastavení slevového kódu nebo dárkového poukazu se provádí v agendě **Aktivity** na záložce **Formuláře**, kde je potřeba zvolit **Definovatelný formulář** – ESHOP.

| + Otevřít   🗙 Zavřít | Začínáme <u>.</u>                      | <u>O</u> mezení                                 | Seznam                                  | <u>D</u> etail                                  | <u>P</u> řipojené (                       | doklady Hi                     | <u>s</u> torie Och    | rana dat         | Příloh <u>y</u> |
|----------------------|----------------------------------------|-------------------------------------------------|-----------------------------------------|-------------------------------------------------|-------------------------------------------|--------------------------------|-----------------------|------------------|-----------------|
| Aktivity             | Doklad: AKO                            | E-1/2022                                        | Předmět:                                |                                                 |                                           |                                |                       |                  |                 |
| -                    | Čas vytvoření:22,                      | 07.2022 9:39:00                                 | Čas posl.oprav                          | : 16.11.2022 10:30                              | :00                                       |                                |                       |                  |                 |
|                      |                                        |                                                 |                                         |                                                 |                                           |                                |                       |                  | _               |
|                      | Hlavička                               | Eirma                                           | Obs <u>a</u> h                          | Foto                                            | Kontakty                                  | Účastní <u>c</u> i             | <u>E</u> vidence času | For <u>m</u> ula | áře             |
|                      | Definovatelný form                     | ulář: ESHOP                                     |                                         |                                                 |                                           |                                |                       |                  |                 |
|                      | Kód Akce                               | 2022                                            |                                         |                                                 |                                           |                                |                       |                  |                 |
|                      | Měna                                   | CZK 💌                                           | Česká koruna                            |                                                 |                                           |                                |                       |                  |                 |
|                      | Finanční sleva                         | 150,00                                          |                                         |                                                 |                                           |                                |                       |                  |                 |
|                      | Procentní sleva                        | 0,00                                            |                                         |                                                 |                                           |                                |                       |                  |                 |
|                      | Limit pro slevu                        | 1 000,00                                        |                                         |                                                 |                                           |                                |                       |                  |                 |
|                      | Platnost Do:                           | 31.12.2022                                      |                                         |                                                 |                                           |                                |                       |                  |                 |
|                      | Sortim. skupina                        | •                                               |                                         |                                                 |                                           |                                |                       |                  |                 |
|                      |                                        | 🔽 Registrovaný zák                              | ]                                       |                                                 |                                           |                                |                       |                  |                 |
|                      |                                        | 🛃 Typ Akce /Hroma                               | dná- ANO/                               |                                                 |                                           |                                |                       |                  |                 |
|                      | Pozn.: Pokud není<br>na všechny sklado | vybrána sortimetní sk<br>vé karty s vyjímkou tě | upina ani skladov<br>ich, kde je zapnut | é karty na Dárkovém j<br>ý přepínač 'Vyloučit z | poukazu, pak je dá<br>e slev' na Skladové | rkový poukaz použite<br>kartě. | lný                   |                  |                 |
|                      | Omezení použití                        | dle vybraných skla                              | dových karet                            |                                                 |                                           |                                |                       |                  |                 |
|                      | Otevřít v agendě                       |                                                 |                                         |                                                 |                                           |                                |                       |                  |                 |
|                      | Kód karty 🗆                            |                                                 | Ná                                      | zev karty 🗆                                     |                                           |                                |                       |                  |                 |
|                      |                                        |                                                 |                                         |                                                 |                                           |                                |                       |                  |                 |
|                      |                                        |                                                 |                                         |                                                 |                                           |                                |                       |                  |                 |

| POLOŽKA               | POPIS                                                                                                    |
|-----------------------|----------------------------------------------------------------------------------------------------|
| Kód Akce              | Kód akce musí být unikátní. Bude doplněn do kódu Aktivity v CRM před začátkem<br>AKCE.                                                                                                    |
| Měna                  | Měna poukazu.                                                                                                    |
| Finanční sleva        | Sleva v měně včetně DPH – uplatní se na celou dodávku.                                                                                                    |
| Procentní sleva       | Výše slevy v procentech – uplatní na celou dodávku.                                                                                                    |
| Limit pro slevu       | Udává minimální výši objednávky pro uplatnění slevy.                                                                                                    |
| Platnost Do           | Datum, do kdy akce platí – na e-shopu se bude kontrolovat platnost – v případě, že<br>bude akce ukončena, zobrazí se pouze upozornění "Akce skončila".                                                               |
| Sortimentní skupina   | Omezení na sortimentní skupinu.                                                                                                    |
| Registrovaný zákazník | <ul> <li>ANO – Akci lze použít jen pro registrované zákazníky.</li> <li>Po uplatnění akce dojde taktéž k zapsání firmy do záložky Kontakty.</li> <li>NE – Akci lze použít i pro neregistrované zákazníky.</li> </ul> |
| Typ Akce              | <ul> <li>Hromadná ANO – mohou využívat všichni zákazníci.</li> <li>o Pokud není zároveň zatržena položka "Registrovaný zákazník", tak<br/>poukaz lze použít neomezeně na každou firmu.</li> </ul>                    |

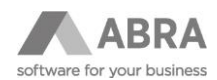

|                            | Hromadná NE – individuální (lze použít jen jednou).                                                                                                    |
|----------------------------|----------------------------------------------------------------------------------------------------|
|                            | <ul> <li>Klient si zakoupí dárkový poukaz například za 500 Kč nebo 1 000 Kč.</li> <li>Váš pracovník vyplní unikátní kód Akce.</li> <li>Kód půjde použít vždy jen jednou.</li> </ul> |
| Omezení použití dle        | Omezí využití slevy nebo dárkového poukazu pouze na vybrané skladové karty.                                                                                                    |
| vybranych skiadovych karet | Skladové karty přidáte přes funkci "Přidat karty hromadně".                                                                                                    |

#### POZNÁMKA

E-shop pracuje pouze s položkami v definovatelném formuláři pro e-shop. Například nelze v základní verzi omezit dárkový poukaz na konkrétní firmu, dle záložky "Hlavička", kde tato možnost je.

### 1.2 POUŽITÍ V E-SHOPU

Výběr Akce se zobrazí ve druhém kroku objednávky pod blokem **Způsob dopravy**. Uživatel zadá kód, a pokud existuje, zobrazí se název akce.

Na stránce probíhá validace:

- Limity pro poskytnutí slevy.
- Akce již skončila.
- Poukaz nebyl nalezen.
- Poukaz byl akceptován.

| Dárkové poukazy a slevové kupóny |          |                      |            |  |  |  |  |  |
|----------------------------------|----------|----------------------|------------|--|--|--|--|--|
| Kód poukazu                      | ОК       |                      |            |  |  |  |  |  |
| E-shop indikuje, že nebyl naleze | en pouka | z:                   |            |  |  |  |  |  |
| Dárkové poukazy a slevové kupóny | /        |                      |            |  |  |  |  |  |
| NAZEV_KODU                       | ОК       | Poukaz nebyl nalezen | ×          |  |  |  |  |  |
|                                  |          |                      |            |  |  |  |  |  |
|                                  |          |                      | Pokračovat |  |  |  |  |  |

#### TIP

Výše slevy ve finančním vyjádření je zobrazena v rekapitulaci části objednávky.

| Poznámka |                                                            |          |                                             |                                                                               |
|----------|------------------------------------------------------------|----------|---------------------------------------------|-------------------------------------------------------------------------------|
| Kód      | Název                                                      | Počet    | Jedn. cena                                  | Celkem                                                                        |
| 98138    | X-BIONIC BIKING MAN RACE EVO OW SHIRT LG_SL. Black Black S | 1 ks     | 1800,00 Kč                                  | 1 800,00 Kč                                                                   |
|          |                                                            |          | Cen<br>Cena<br>Dárkové po<br>K úhradě s DPł | lkem: 1 800,00 Kč<br>dopravy: 0,00 Kč<br>ukazy: - 150,00 Kč<br>H: 1 650,00 Kč |
|          | Souhlasím s obchodními pod                                 | lmínkami |                                             |                                                                               |

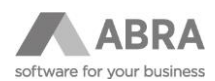

## 1.3 ULOŽENÍ AKCÍ V ABRA GEN

Akce je uložena jako skladová karta s kódem **DP** (musí existovat). Hodnota je vložena z e-shopu.

| + Otevřít 🛛 🗙 Zavřít | Začínáme <u>.</u>    | <u>O</u> mezení Se <u>z</u> nar | n <u>D</u> etail       | ⊻ychystávání                | Ochrana dat        | <u>X</u> -vazby        | Přílohy              |                    |
|----------------------|----------------------|---------------------------------|------------------------|-----------------------------|--------------------|------------------------|----------------------|--------------------|
| Aktivity             | Doklad: 0P-45/2023   | 3 Celkem bez daně:              | 1 363,64CZK DPH:       | 286,36CZK Celkem:           | 1 650,00CZK        |                        |                      |                    |
| Objednávky přijaté   | <u>H</u> lavička     | Eirma Obs <u>a</u> h            | R <u>e</u> zervace     | Importované <u>d</u> oklady | Informa <u>c</u> e | Čer <u>p</u> áno do do | kladů For <u>m</u> u | láře               |
|                      | Celkové zaok.: Žádné | ▼ na: 0,000                     | Změnit celkové zaok    |                             |                    |                        |                      |                    |
|                      | Záznam: 2 z 2        |                                 |                        |                             |                    |                        |                      |                    |
|                      | 💙 Typ Sklad Kódsk    | d.karty Název skl.karty         |                        |                             |                    | Počet Jed              | n. J.cena            | C.cena %DPH Typ p. |
|                      | 3 HS 98138           | X-BIONIC BIKING MA              | N RACE EVO OW SHIRT LO | 5_SL. Black Black S         |                    | 1,000 ks               | 1 800,000            | 1 800,000 21       |
|                      | 3 HS DP              | Dárkový poukaz                  |                        |                             |                    | 1,000 ks               | 0,000                | -150,000 21        |

Skript automaticky uloží firmu zákazníka v agendě Aktivity na záložce Kontakty příslušného slevového kódu.

| + Otevřít   🗙 Zavřít | Začínáme <u>.</u> <u>O</u> mezení | Seznam Detail                    | <u>P</u> řipojené doklady          | Higtorie Ochrana dat F           | Přílohy |
|----------------------|-----------------------------------|----------------------------------|------------------------------------|----------------------------------|---------|
| Aktivity             | Doklad: AKCE-1/2022               | Předmět:                         |                                    |                                  |         |
|                      | Čas vytvoření:22.07.2022 9:39:00  | Čas posl.opravy: 23.05.2023 9:50 | 3:00                               |                                  |         |
| Objednávky přijaté   | <u>H</u> lavička <u>E</u> irma    | Obs <u>a</u> h Fo <u>t</u> o     | <u>Kontakty</u> Účastní <u>c</u> i | Evidence času For <u>m</u> uláře |         |
|                      | Žádné záznamy                     | -                                |                                    |                                  |         |
|                      | Firma                             | Provozovna                       | Osoba                              | Poznámka                         |         |
|                      | ABRA Software a.s.                | Provozovna                       | Janíček                            |                                  |         |
|                      |                                   |                                  |                                    |                                  |         |

#### POZNÁMKA

Pro funkčnost skriptu je potřeba mít v agendě Typy aktivit se záznamem AKCE zatrženo Používat Kontakty.